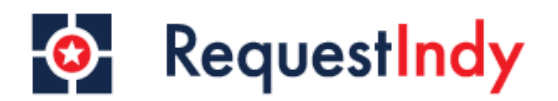

## Step 1

• Starting on the Request Indy home page, hover over the "request" icon on the left of your screen to view service requests options available for submission.

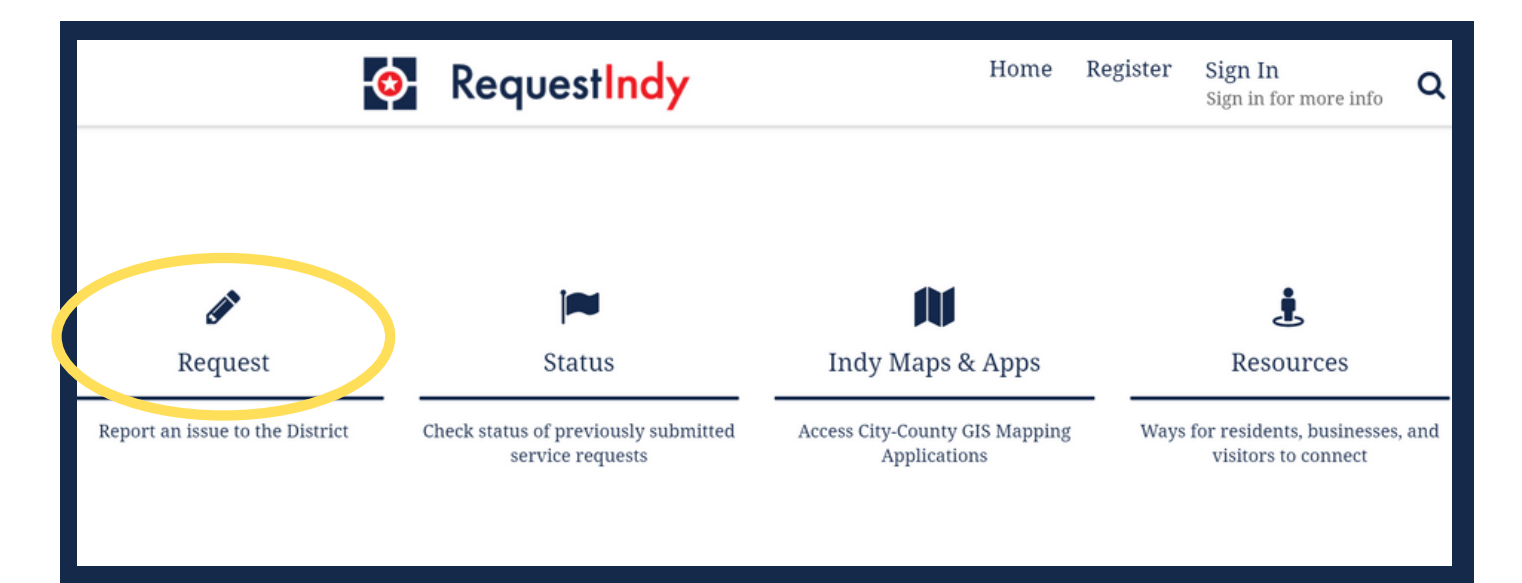

## Step 2

• You will see 3 of our most common request types and an option to view all service request types addressed by the city.

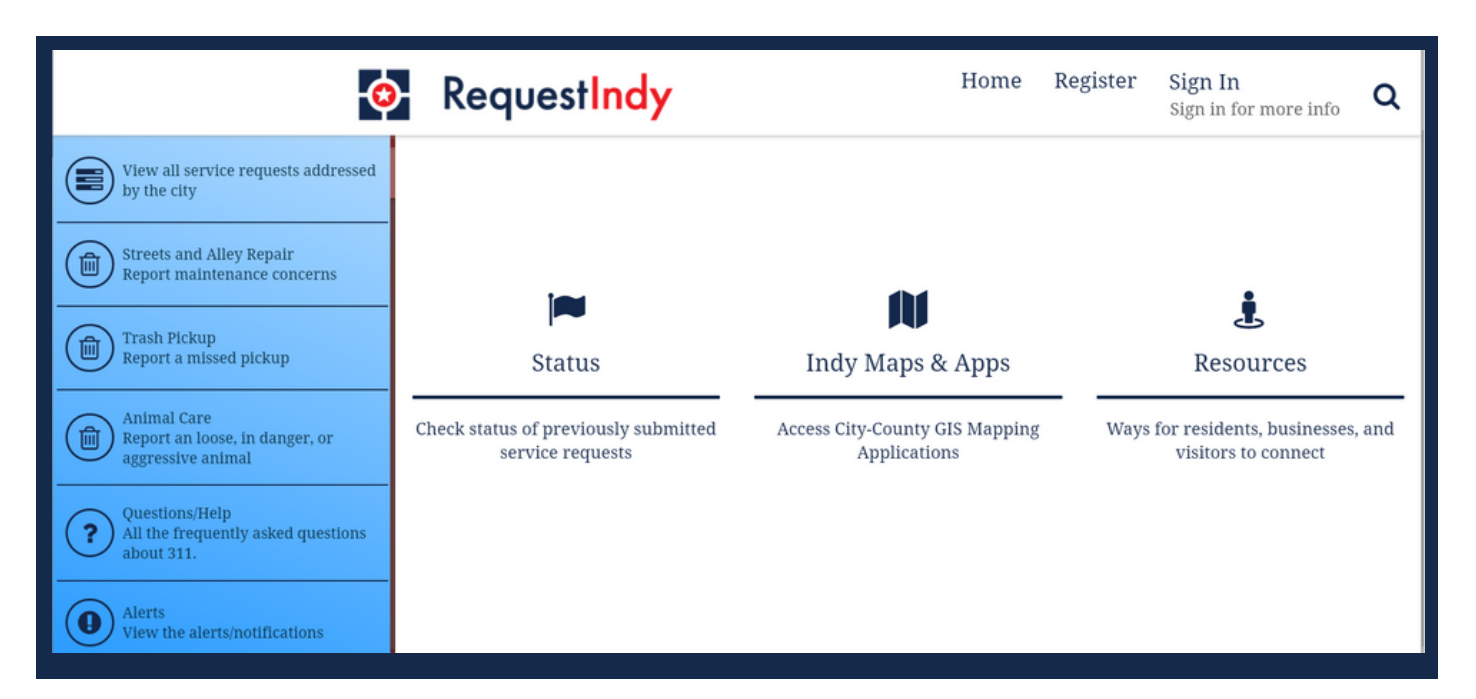

Select "View all service requests addressed by the city"

| G                                                                  | RequestIndy                                           | Home R                                         | Register Si<br>Si | <b>ign In</b><br>gn in for more info          | ۵     |
|--------------------------------------------------------------------|-------------------------------------------------------|------------------------------------------------|-------------------|-----------------------------------------------|-------|
| View all service requests addressed by the city                    |                                                       |                                                |                   |                                               |       |
| Strees and their Providence Concerns                               |                                                       | <b>M</b>                                       |                   |                                               |       |
| Trash Pickup<br>Report a missed pickup                             | Status                                                | Indy Maps & Apps                               |                   | <b>L</b><br>Resources                         |       |
| Animal Care<br>Report an loose, in danger, or<br>aggressive animal | Check status of previously submitted service requests | Access City-County GIS Mapping<br>Applications | Ways for v        | residents, businesses,<br>risitors to connect | , and |
| Questions/Help<br>All the frequently asked questions<br>about 311. |                                                       |                                                |                   |                                               |       |
| Alerts<br>View the alerts/notifications                            |                                                       |                                                |                   |                                               |       |

## **Step 2: Viewing All Service Request Options**

- There are two ways to navigate the available request options.
- **1.** You can scroll through all service request options.
- 2. You can search keywords in the "How can we help?" search bar.

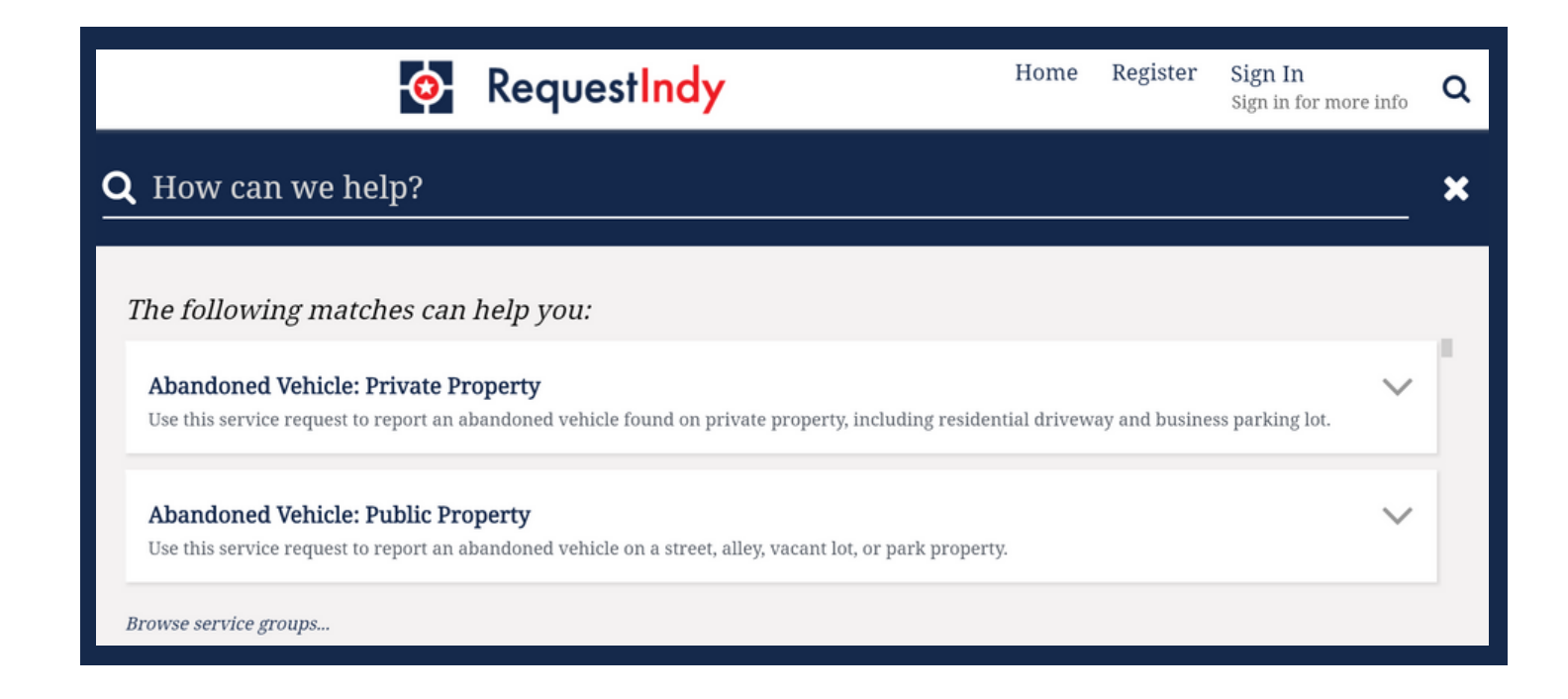